## Macros Eliminar una Macro en Microsoft Excel

Ing. Emanuel Bombina

## Eliminar una Macro en la versión 2010

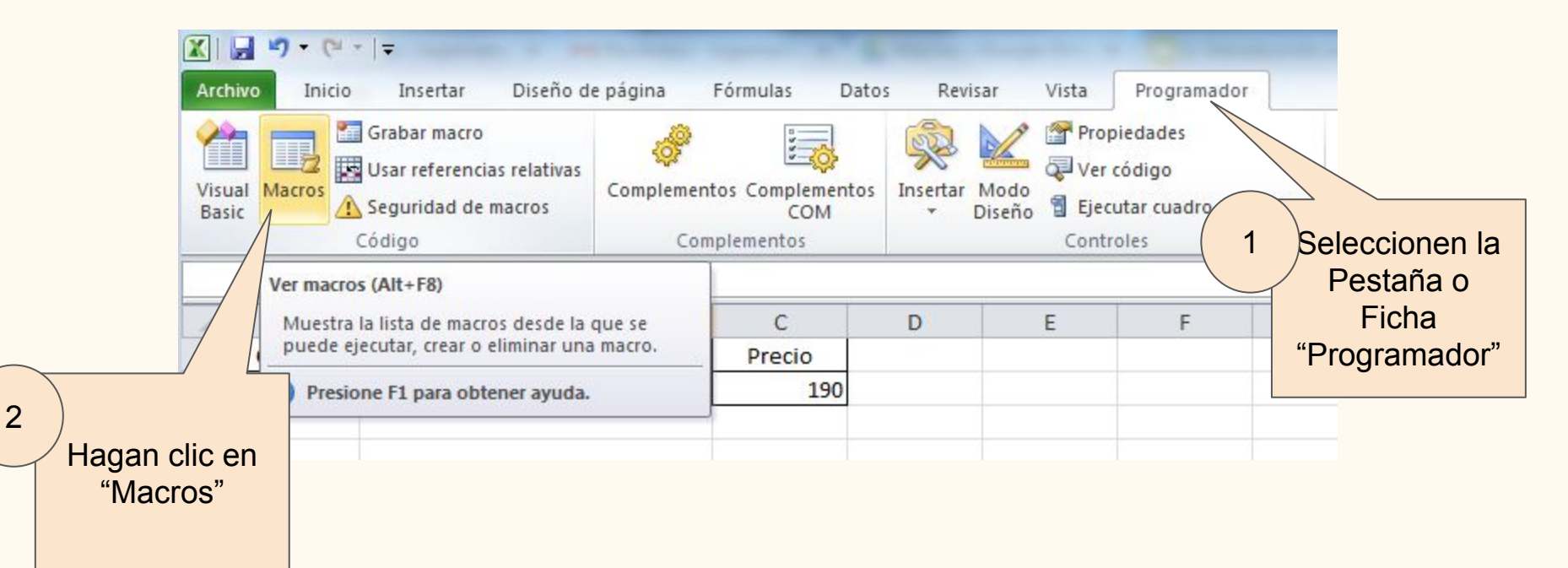

## Eliminar una Macro en la versión 2013

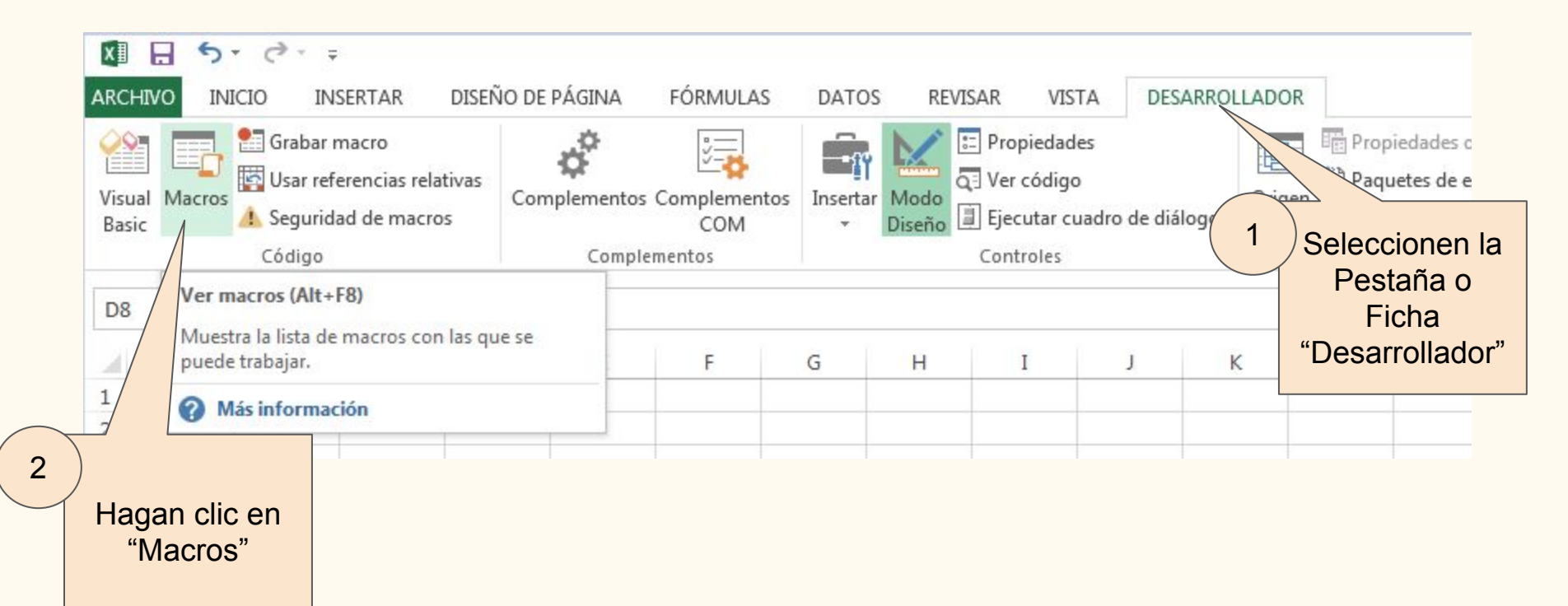

## Eliminar una Macro

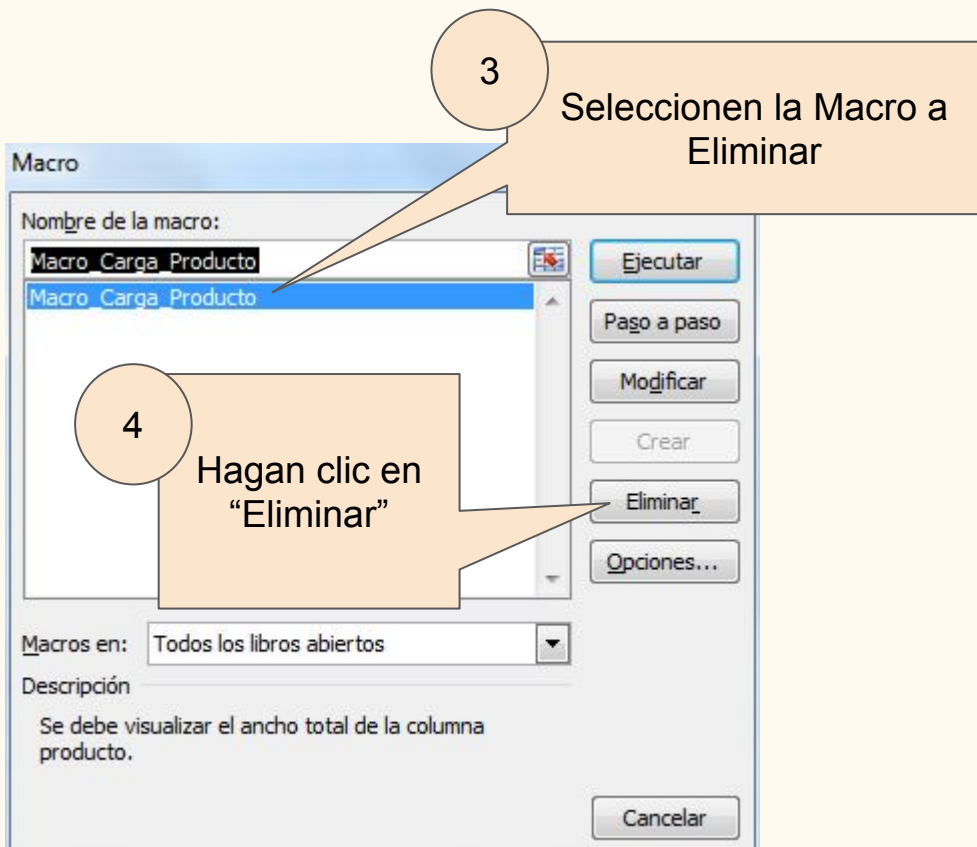

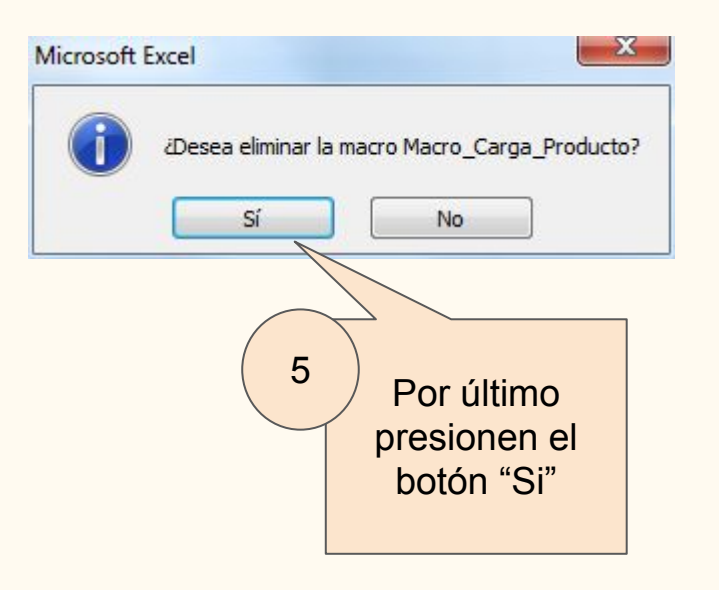